## Ejemplo

Se Selecciona la tabla y posteriormente se va a pestaña de Insertar y después se hace clic en el botón Gráfico dinámico.

| x∎         | <b>H</b> 5                    | - @                 |                  |                             |             |                                               |     | ejercicio d              | e tablas dina                                                                                                    | imicas9 | 7 [Modo de c                                              | ompatibi                                | lidad] - Exce                | 1                     |                |
|------------|-------------------------------|---------------------|------------------|-----------------------------|-------------|-----------------------------------------------|-----|--------------------------|----------------------------------------------------------------------------------------------------|---------|-----------------------------------------------------------|-----------------------------------------|------------------------------|-----------------------|----------------|
| ARC        | HIVO IN                       | ICIO IN             | SERTAR I         | DISEÑC                      | ) DE PÁGINA | FÓRMULAS                                      | DAT | OS REVISAR               | VISTA                                                                                                    | CO      | MPLEMENTOS                                                |                                         |                              |                       |                |
| Ta<br>diná | bla Tal<br>mica dinár<br>Tabl | olas Tabla<br>micas | Imágenes<br>Ilus | Imáge<br>en lín<br>stracior | nes         | ienda<br>lis aplicaciones   •<br>Aplicaciones | 5   | Gráficos<br>recomendados | <ul> <li>Image: A state of the state of the</li></ul> | ★ •     | Gráfico<br>dinámico <del>v</del><br>5 I                   | Power<br>View<br>nformes                | Línea Col                    | lumna +/-<br>gráficos | Segmer<br>de d |
| B2         |                               | ▼ :                 | X 🗸              | f <sub>x</sub>              | Año         |                                               |     |                          |                                                                                                    |         | Gráfico din<br>Permite usa<br>los datos gra<br>complejos. | á <b>mico</b><br>r gráficos<br>áficamen | : dinámicos<br>te y explorar | para resumir<br>datos |                |
|            | A B                           | С                   | D                | E                           | F           | G                                             | н   |                          | J                                                                                                    |         | К                                                         |                                         | L                            | М                     |                |
| 2          | Año                           | Mes                 | Compras          | I+D                         | Impuestos   | Beneficios                                    |     |                          |                                                                                                    |         |                                                           |                                         |                              |                       |                |
| 3          | 2007                          | Enero               | 345              | 45                          | 567         | 1345                                          |     |                          |                                                                                                    |         |                                                           |                                         |                              |                       |                |
| 4          | 2007                          | Febrero             | 875              | 65                          | 432         | 19372                                         |     |                          |                                                                                                    |         |                                                           |                                         |                              |                       |                |
| 5          | 2007                          | Marzo               | 123              | 34                          | 546         | 983                                           |     |                          |                                                                                                    |         |                                                           |                                         |                              |                       |                |
| 6          | 2007                          | Abril               | 535              | 12                          | 876         | 3456                                          |     |                          |                                                                                                    |         |                                                           |                                         |                              |                       |                |
| 7          | 2007                          | Mayo                | 567              | 34                          | 345         | 1345                                          |     |                          |                                                                                                    |         |                                                           |                                         |                              |                       |                |
| 8          | 2007                          | Junio               | 765              | 56                          | 654         | 29834                                         |     |                          |                                                                                                    |         |                                                           |                                         |                              |                       |                |
| 9          | 2007                          | Julio               | 987              | 31                          | 765         | 3468                                          |     |                          |                                                                                                    |         |                                                           |                                         |                              |                       |                |
| 10         | 2008                          | Agosto              | 1245             | 87                          | 876         | 123                                           |     |                          |                                                                                                    |         |                                                           |                                         |                              |                       |                |
| 11         | 2008                          | Septiembre          | 345              | 98                          | 567         | 765                                           |     |                          |                                                                                                    |         |                                                           |                                         |                              |                       |                |
| 12         | 2008                          | Octubre             | 232              | 65                          | 146         | 987                                           |     |                          |                                                                                                    |         |                                                           |                                         |                              |                       |                |
| 13         | 2008                          | Noviembre           | 9995             | 44                          | 267         | 345                                           |     |                          |                                                                                                    |         |                                                           |                                         |                              |                       |                |
| 14         | 2008                          | Diciembre           | 23425            | 12                          | 87          | 743                                           |     |                          |                                                                                                    |         |                                                           |                                         |                              |                       |                |
| 15         | 2008                          | Enero               | 9765             | 1                           | 235         | 1984                                          | _   |                          |                                                                                                    |         |                                                           |                                         |                              |                       |                |
| 16         | 2008                          | Febrero             | 3245             | 32                          | 231         | 2345                                          | _   |                          |                                                                                                    |         |                                                           |                                         |                              |                       |                |
| 17         | 2008                          | Marzo               | 858              | 56                          | 774         | 1543                                          | _   |                          |                                                                                                    |         |                                                           |                                         |                              |                       |                |
| 18         | 2009                          | Abril               | 9863             | 67                          | 652         | 983                                           | _   |                          |                                                                                                    |         |                                                           |                                         |                              |                       |                |
| 19         | 2009                          | Mayo                | 765              | 32                          | 982         | 324                                           | _   |                          |                                                                                                    |         |                                                           |                                         |                              |                       |                |
| 20         | 2009                          | Julia               | 8/54             | 14                          | 326         | 324                                           | -   |                          |                                                                                                    |         |                                                           |                                         |                              |                       |                |
| 21         | 2009                          | Agosto              | 2424             | 6/                          | 456         | 2045                                          |     |                          |                                                                                                    |         |                                                           |                                         |                              |                       |                |
| 22         | 2009                          | Sentiembre          | 42424            | 12                          | 123         | 3243                                          | -   |                          |                                                                                                    | _       |                                                           |                                         |                              |                       |                |
| 23         | 2010                          | schriennie          | 42420            | 12                          | 125         | 000                                           |     |                          |                                                                                                    |         |                                                           |                                         |                              |                       |                |

## Ejemplo

Aparece la siguiente ventana:

| ARCH               | IVO IN                       | ICIO INS             | SERTAR                                  | DISEÑC | ) DE PÁGINA | FÓRMULAS                                  | DAT | OS REVISAR VISTA COMPLEMENTOS                                                                                                    |
|--------------------|------------------------------|----------------------|-----------------------------------------|--------|-------------|-------------------------------------------|-----|----------------------------------------------------------------------------------------------------|
| Tab<br>dinán<br>B2 | la Tal<br>nica dinár<br>Tabl | Tabla<br>micas<br>as | Imágenes Imáge<br>en lín<br>Ilustracion |        | es Año      | ienda<br>lis aplicaciones<br>Aplicaciones | 7   | Gráficos<br>recomendados<br>Gráficos<br>Gráfico |
|                    | в                            | C                    | D                                       | F      | E           | G                                         | н   |                                                                                                    |
| 2                  | Año                          | Mes                  | Compras                                 | I+D    | Impuestos   | Beneficios                                |     | Crear gráfico dinámico                                                                                                    |
| 2                  | 2007                         | Enoro                | 245                                     | 110    | 567         | 12/15                                     |     |                                                                                                    |
| 3                  | 2007                         |                      | 075                                     | 45     | 307         | 10070                                     |     | Seleccione los datos que desea analizar                                                                                                    |
| 4                  | 2007                         | Febrero              | 8/5                                     | 65     | 432         | 19372                                     |     | Seleccione una tabla o rango                                                                                                    |
| 5                  | 2007                         | Marzo                | 123                                     | 34     | 546         | 983                                       |     | Ta <u>b</u> la o rango: P7.1!\$B\$2:\$G\$37                                                                                                    |
| 6                  | 2007                         | Abril                | 535                                     | 12     | 876         | 3456                                      |     | O Utilice una fuente <u>d</u> e datos externa                                                                                                    |
| 7                  | 2007                         | Mayo                 | 567                                     | 34     | 345         | 1345                                      |     | Elegir conexión                                                                                                    |
| 8                  | 2007                         | Junio                | 765                                     | 56     | 654         | 29834                                     |     | Nombre de conexión:                                                                                                    |
| 9                  | 2007                         | Julio                | 987                                     | 31     | 765         | 3468                                      |     | Elige dónde quieres colocar el gráfico dinámico                                                                                                    |
| 10                 | 2007                         | Agosto               | 1245                                    | 87     | 876         | 123                                       |     | Nueva hoja de cálculo                                                                                                    |
| 11                 | 2008                         | Septiembre           | 345                                     | 98     | 567         | 765                                       |     | Hoja de cálculo <u>e</u> xistente                                                                                                    |
| 12                 | 2008                         | Octubre              | 232                                     | 65     | 146         | 987                                       |     | Ubicación:                                                                                                    |
| 13                 | 2008                         | Noviembre            | 9995                                    | 44     | 267         | 345                                       |     | Flige si quieres analizar varias tarlas                                                                                                    |
| 14                 | 2008                         | Diciembre            | 23425                                   | 12     | 87          | 743                                       |     |                                                                                                    |
| 15                 | 2008                         | Enero                | 9765                                    | 1      | 235         | 1984                                      |     | Agregar estos datos al Modelo de datos                                                                                                    |
| 16                 | 2008                         | Febrero              | 3245                                    | 32     | 231         | 2345                                      |     | Aceptar Cancelar                                                                                                    |
| 17                 | 2008                         | Marzo                | 858                                     | 56     | 774         | 1543                                      |     |                                                                                                    |
| 18                 | 2009                         | Abril                | 9863                                    | 67     | 652         | 983                                       |     |                                                                                                    |
| 19                 | 2009                         | Mayo                 | 765                                     | 32     | 982         | 324                                       |     |                                                                                                    |
| 20                 | 2009                         | Junio                | 8754                                    | 14     | 326         | 324                                       |     |                                                                                                    |
| 21                 | 2009                         | Julio                | 8424                                    | 67     | 456         | 706                                       |     |                                                                                                    |
| 22                 | 2009                         | Agosto               | 2424                                    | 98     | 987         | 3245                                      |     |                                                                                                    |
| 23                 | 2010                         | Septiembre           | 42426                                   | 12     | 123         | 858                                       |     |                                                                                                    |

Si lo requiere, en la misma Hoja de cálculo, dar la ubicación de la celda.

## Ejemplo

Posteriormente aparecerá como se muestra en la siguiente imagen donde seleccionamos los elementos de sumar valores de I+D por mes, creándose el siguiente gráfico.

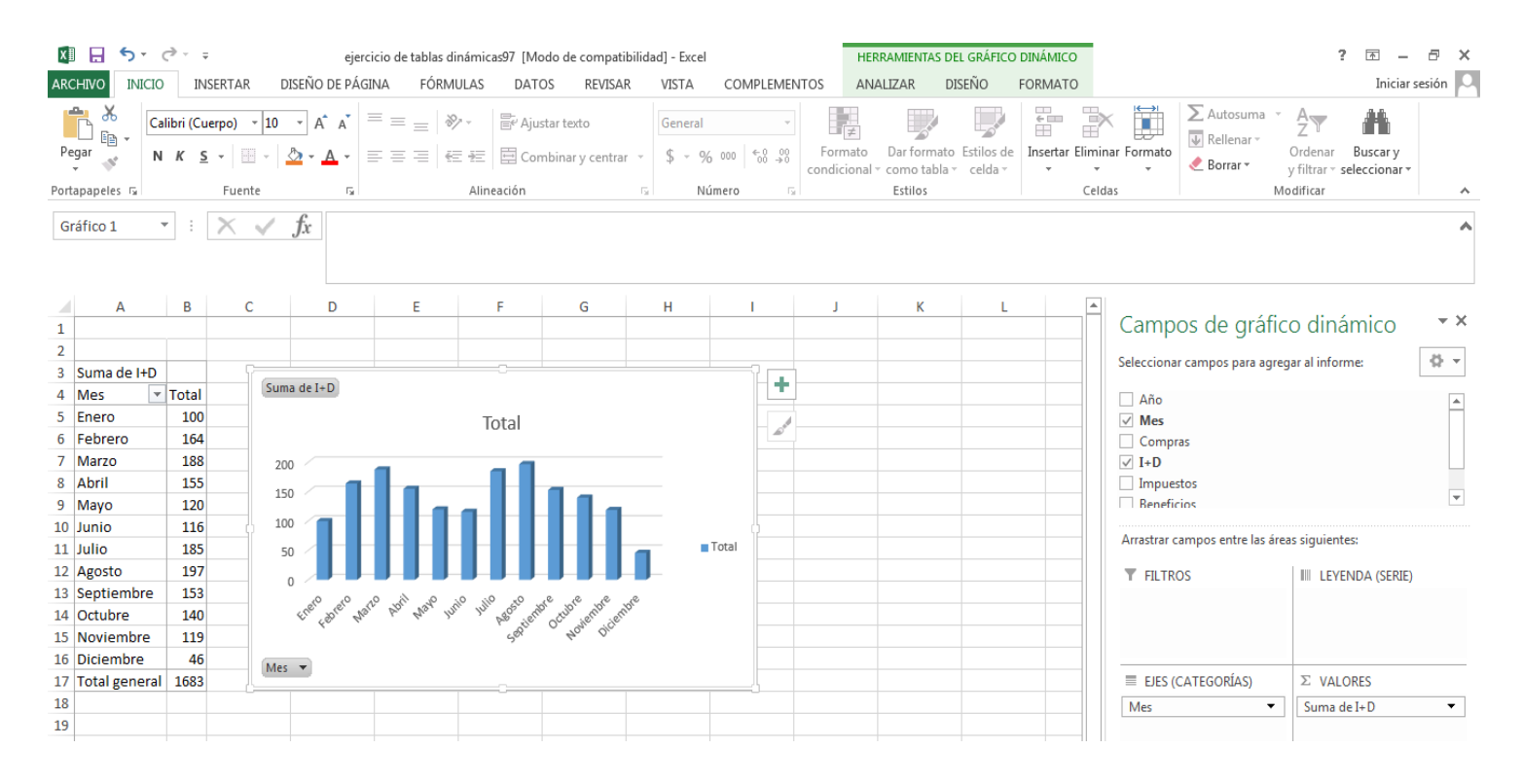

En este gráfico se muestra la suma de I+D total por Mes, pero si se modifican las condiciones se puede cambiar rápidamente a otro gráfico donde se podrán sumar los totales de Compras.